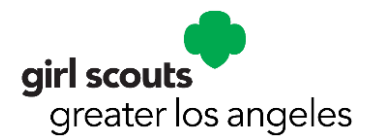

Instructions for Troop Leaders Renew Your Troop Members Online For assistance, contact customer care at (213) 213-0123.

- Send your parents the link to the paper registration forms to complete and give back to you.
  - 2022 Girl Membership Form
  - 2022 Adult Membership Form
- Verify current address, contact information and school of each girl in your troop. Collect **\$25 for each girl or adult.**
- Deposit the membership dues into the troop bank account.
  - Note: Troop Leaders are encouraged to share details about the importance of supporting Girl Scouts by making a contribution to GSGLA.
  - During early renewal (April 1, 2021- June 30, 2021) for any donation made, they will receive an "I am Resilient" patch.
- Donations may be made during renewal online or by visiting girlscoutsla.org/donate.
- Login to your MyGS/MyACCOUNT
- Click on the My TROOPS tab
- If you have multiple troops, select the correct troop number from the Troops tab dropdown on the left side menu.
- Before you start the renewal process, update your troop meeting information. Go to the **Troops tab**, select your troop click to the right of the Meeting details to update, meeting location, address, day and time display for all troop meetings. Edit the applicable information and click **Save**.
- Scroll down to the Troop Roster. Check the names on your troop roster to see if any are
  missing. If someone you believe is registered but is not listed, contact customer care at
  <u>customercare@girlscoutsla.org</u> or (213) 213-0123. In some instances, a girl or adult may
  have been registered in a different troop last year and their member record just needs to be
  transferred to your troop.
- If you wish to register all Girls/Adults, click "Select All" to start the renewal process. Click Renew at the top of the screen. Make sure to renew at least one volunteer role for each adult to remain in troop.
- For girls or adults for whom you are unsure if they will renew, just uncheck their renewal box so you can renew later if desired.
- For the girls or adults who will not be returning, choose "**Not returning**" on the far right from their name. If you choose this option, this will remove the online renewal option for that member to renew by the troop leader but will allow the caregiver to renew them but not for this troop. Contact customer care if "not returning" has been chosen but they change their mind.
- Confirm member details by reviewing your cart.
- If any girl's address, contact information or school information has changed, please click on **Edit** below their name. Please also change the information for her parent by clicking **Edit** below the parent's name. Caregiver relationship field must be populated.
- Choose membership year.
- Ensure the box is checked for acceptance of the Girl Scout Promise and Law and then click **Continue.**

- Enter the troop's debit card information and click Continue.
- Check that the correct people are included in the payment amount on the far right.
- Click **Submit** to finalize registration.
  - Print receipt copy for your financial records.

Login to Girl Scout of Greater Los Angeles Website

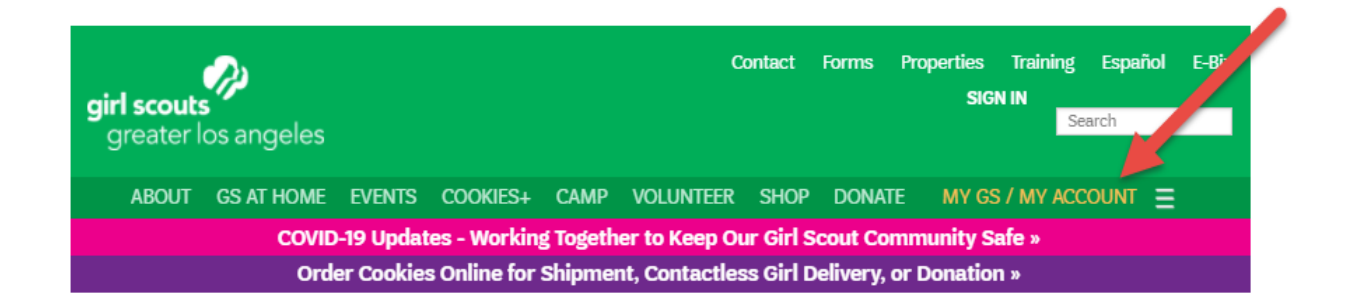

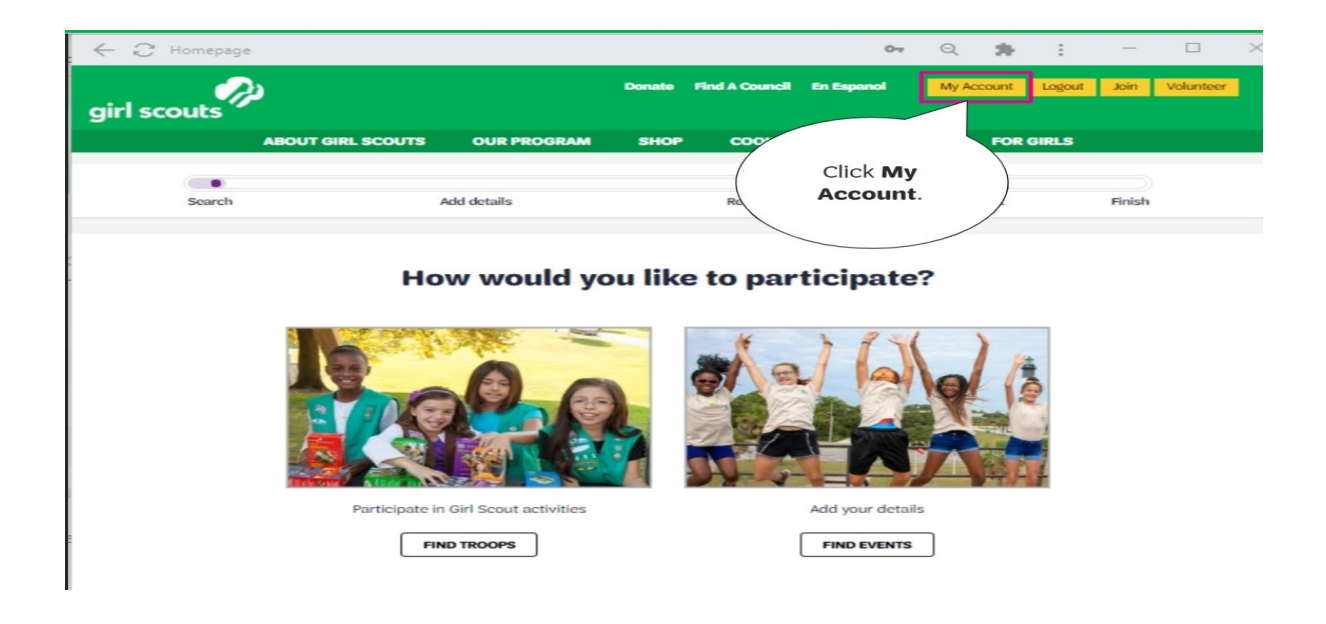

|    | Welcome to         | Girl Scouts,      | Close 🗙 |
|----|--------------------|-------------------|---------|
|    | Log                | In!               |         |
| En | nail address       |                   |         |
| Pa | ssword             |                   |         |
|    | Password           | $\bigcirc$        |         |
|    | Remember me        | Forgot password?  |         |
|    | LOG                | IN                |         |
|    | Don't have an acco | ount? Sign up now |         |
|    |                    |                   |         |

Select Troop.

\*Update Troop Meeting Information.

| airl scouts               |                                                                             | Donate                     | Find A Council | En Espanol | My Accou |
|---------------------------|-----------------------------------------------------------------------------|----------------------------|----------------|------------|----------|
| ABOUT GIRL SCOUTS         | S OUR PROGRAM                                                               | SHOP                       | соок           | ES         | FOR ADUL |
| Welcome,<br>John Stansky! | girl scouts                                                                 |                            |                |            |          |
| My Account                | of the green and<br>white mountains                                         |                            |                |            |          |
| My Household              | Troop 12347                                                                 |                            |                |            |          |
| My Troop(s)               |                                                                             |                            |                |            |          |
| Troop 12347               | Meeting details Edit meeting deta                                           | ils /                      |                |            |          |
| My Profile                | Larchmont School Gymnasium   55 0     Bi-weekly   Tuesday, 6:00 PM - 7:00 F | old Bedford Rd, Bedfo<br>M | ord, NH 03110  |            |          |
| My Events                 | Program Level                                                               |                            |                |            |          |
| Volunteer ToolKit         | chaising                                                                    |                            |                |            |          |
| gsLearn                   | Contact information                                                         |                            |                |            |          |
| Contact Council           | Troop Leader                                                                |                            |                |            |          |
|                           | と Clara Flores                                                              |                            |                |            |          |

## Select Members to Renew.

| Participation       Caregiver(s)       Ep. date       Program level       Status <ul> <li>             troop 12347         </li> <li>             status         </li> </ul> Agnes Verbinski <ul> <li>             09/30/2021         </li> </ul> <sup>*</sup> END<br>PARTICIPATION <sup>*</sup> END<br>PARTICIPATION             Particicipation           Ca                                                                                                    | returning |
|----------------------------------------------------------------------------------------------------|-----------|
| Image: Troop 12347       States       Agnes Verbinski       09/30/2021       States       * END PAREICIPATION       Image: No         Kcesha Robinson       Edit details ✓       Fragewer(s)       Exp. date       Program level       Status       Image: No         Image: Troop 12347       States       Naima Robinson       09/30/2022       Image: No       Image: No       Image: No         Image: Troop 12347       States       Naima Robinson       09/30/2022       Image: No       Image: No         Image: Troop 12347       States       Image: No       09/30/2022       Image: No       Image: No         Image: Troop 12347       States       Image: No       09/30/2022       Image: No       Image: No         Image: Troop 12347       States       Image: No       09/30/2022       Image: No       Image: No         Image: Troop 12347       States       Image: No       Image: No       Image: No       Image: No         Image: Troop 12347       States       Image: No       Image: No       Image: No       Image: No         Image: Troop 12347       States       Image: No       Image: No       Image: No       Image: No         Image: Troop 12347       States       Image: No       Image: No       Image: No       Image: No                                                                                                    | returning |
| Keesha Robinson       Edit details       Image: Caregiver(s)       Exp. date       Program level       Status         Participation       Caregiver(s)       Exp. date       Program level       Status         Troop 12247       Image: Caregiver(s)       Status       No         Uprelie Flores       Edit details       Image: Caregiver(s)       Exp. date       Program level       Status         Participation       Caregiver(s)       Exp. date       Program level       Status         Image: Troop 12247       Image: Caregiver(s)       Exp. date       Program level       Status         Image: Troop 12247       Image: Caregiver(s)       Exp. date       Program level       Status                                                                                                    |           |
| Participation     Caregiver(s)     Exp. date     Program level     Status       Troop 12347     Integration     Naima Robinson     09/30/2022     Integration     ACTIVE<br>MEMDERSHIP     No       Lynelle Flores     Edit details     Caregiver(s)     Exp. date     Program level     Status       Participation     Caregiver(s)     Exp. date     Program level     Status       Image: Troop 12347     Status     Clara Flores     09/30/2021     Integration     REPLEY AS<br>ADULT     No                                                                                                    |           |
| Image: Troop 12347       Image: Troop 12347       Image: Tr                                                                                                    |           |
| Lynelle Flores       Edit details          Participation       Caregiver(s)       Exp. date       Program level       Status             Troop 12347                                                                                                    | returning |
| Participation         Caregiver(s)         Exp. date         Program level         Status           Introp 12347         program seven and other program seven and other program seven and other program seven and other program seven and other program seven and other program seven and seven and |           |
| Clara Flores 09/30/2021 Clara Flores 09/30/2021 Clara Flores 09/30/2021                                                                                                    |           |
|                                                                                                    | returning |
| Margaret Stansky Edit details 🖊                                                                                                    |           |
| Participation Caregiver(s) Exp. date Program level Status                                                                                                    |           |

| Confirm me                                           | mber details      | 6 | Your C              | art                                               |
|------------------------------------------------------|-------------------|---|---------------------|---------------------------------------------------|
|                                                      |                   | · | 1. Barbara Dominion | girl scouts<br>of the green and<br>white mountain |
| 1. Janice Wilson                                     | Troop 12347       | • | Troop member        | Troop 1234                                        |
| 2. Jenifer Salzberg                                  | Troop 12347       | • | Membership          | \$25.0                                            |
| 3. Barbara Dominion                                  | Troop 12347       | • | Council fees *      | \$15.00                                           |
| 4. Maria Flores                                      | Troop 12347       | • | 2. Maria Flores     | girl scouts                                       |
| 5. Olivia Salzberg                                   | Troop 12347       | • |                     | white mountain                                    |
| 6. Clara Flores                                      | Troop 12347       | • | Troop member        | Troop 1234                                        |
|                                                      |                   |   | Membership Cred     | lits pending \$25.00                              |
| I would like to:                                     |                   |   | Council fees * Cree | dits pending \$15.00                              |
| Renew a household member ><br>Renew a troop member > | Click Poviow Cart |   |                     |                                                   |
| Register a new member >                              | Click Review Cart |   | 3. Olivia Salzberg  | girl scouts<br>of the green and<br>white mountain |

| sk (                                |               |                              | •           |                                              |                   |
|-------------------------------------|---------------|------------------------------|-------------|----------------------------------------------|-------------------|
| Search                              |               | Add details                  | Review cart | Make payment                                 | Finish            |
|                                     | Review        | v vour cart                  |             | Girl Scout P                                 | romise and Law    |
|                                     |               | John oth c                   |             | Girl Scout Promis                            | se                |
| uncil                               | Participation | Details                      | Price       | On my honor, I will try<br>To serve God* and | r.<br>my country, |
| -                                   |               |                              | ~           | To help people at a                          | Il times,         |
| girl scouts<br>of the green and     | Troop 12347   | Janice Wilson                | \$25.00     | and to live by the G                         | irl Scout Law.    |
| white mountains                     |               | Friends and Family Volunteer |             | Girl Scout Law                               |                   |
|                                     |               | Edit / Remove X              |             | I will do my best to be                      | 2                 |
| -                                   |               |                              | ~           | honest and fair,                             |                   |
| girl scouts                         | Troop 12347   | lonifor Salthord             | \$25.00     | friendly and helpfu                          | l,                |
| of the green and<br>white mountains | noop ino th   | Troop Cookie Manager         | 425.00      | considerate and ca                           | aring,            |
|                                     |               |                              |             | courageous and st                            | rong, and         |
|                                     |               | Edit Remove X                |             | responsible for wh                           | at I say and do,  |
| <b>1</b>                            |               |                              | $\sim$      | And to                                       |                   |
| girl scouts                         | Troop 12347   | Clara Flores                 | \$25.00     | respect myself and                           | others,           |
| of the green and<br>white mountains |               | Troop Leader                 |             | respect authority,                           | t.                |
|                                     | N             |                              |             | use resources wise                           | ny,               |
|                                     | 3             | Edit / Remove X              |             | make the world a b                           | clid Security     |
|                                     |               |                              |             | be a sister to every                         | GITI SCOUL.       |

| k                                   |               |                              | •           |                         |                   |
|-------------------------------------|---------------|------------------------------|-------------|-------------------------|-------------------|
| Search                              |               | Add details                  | Review cart | Make payment            | Finish            |
|                                     | Review        | v vour cart                  |             | Girl Scout P            | romise and Law    |
|                                     |               | , ,                          |             | Girl Scout Promis       | se                |
| uncil                               | Participation | Details                      | Price       | On my honor, I will try | <i>F</i> .        |
|                                     |               |                              | ~           | To help people at a     | ill times.        |
| girl scouts                         | Troop 12347   | Janice Wilson                | \$25.00     | and to live by the 0    | Sirl Scout Law.   |
| white mountains                     |               | Friends and Family Volunteer |             | Girl Scout Law          |                   |
|                                     |               | Edit 🖉 Remove 🗙              |             | I will do my best to be | 2                 |
|                                     |               |                              | ~           | honest and fair,        |                   |
| girl scouts                         | Troop 12247   | Ionifor Salaborg             | \$25.00     | friendly and helpfu     | il,               |
| of the green and<br>white mountains | 11000 12347   | Troop Cookie Manager         | \$25.00     | considerate and ca      | aring,            |
|                                     |               |                              |             | courageous and st       | rong, and         |
|                                     |               | Edit Remove X                |             | responsible for wh      | at I say and do,  |
|                                     |               |                              | $\sim$      | And to                  | d atheres         |
| girl scouts                         | Troop 12347   | Clara Flores                 | \$25.00     | respect myself and      | Jotners,          |
| white mountains                     |               | Troop Leader                 |             | use resources wise      | olu               |
|                                     |               | Edit Remove X                |             | make the world a b      | better place, and |
|                                     | 45            |                              |             | be a sister to even     | Girl Scout.       |

Read and accept Girl Scout Promise and Law.

| ck 🤅                            |                                                  |                     | •                               |                                                    |
|---------------------------------|--------------------------------------------------|---------------------|---------------------------------|----------------------------------------------------|
| Search                          | Add details                                      | Review cart         | Make payment                    | Finish                                             |
|                                 | Payment details                                  |                     | Cart Summ                       | nary                                               |
| Payment method                  |                                                  |                     | 1. Janice Wilson                | girl scouts<br>of the green and<br>white mountains |
|                                 | DECEMPER                                         |                     | Friends and Family<br>Volunteer | Troop 12347                                        |
| Cardholder first name           | Cardholder last name                             |                     |                                 |                                                    |
| Clara                           | Flores                                           |                     | Adult 2022 Membership           | \$25.00                                            |
| Credit/Debit card number        | Expiration date                                  | cw 🔞                | 2 Jonifer Salzberg              | girl scouts<br>of the green and                    |
| 411111                          | 01/2029                                          | 123                 | 2. Jenner Suzberg               | white mountains                                    |
| Your credit card inform         | action is secure CSUSA does not save your        | hilling information | Troop Cookie Manager            | Troop 12347                                        |
| four creat card morn            | autorns <u>secure</u> . 0303A does not save your | Shing mornation.    | Adult 2022 Membership           | \$25.00                                            |
| Select a billing ad             | dress                                            |                     |                                 |                                                    |
| Clara Flores     692 Bedford Rd | O Use a different address                        |                     | 3. Clara Flores                 | girl scouts<br>of the green and<br>white mountains |

## Print your receipt!

| Search                                                   | Add details                                                                                                    | Review cart           | Make payment       | Finish |
|----------------------------------------------------------|----------------------------------------------------------------------------------------------------|-----------------------|--------------------|--------|
|                                                          | Thanks for                                                                                                    | renewing, Cla         | ra!                |        |
| Payment conf                                             | irmation                                                                                                    |                       |                    |        |
| Order #0<br>Receipt se                                   | 2512014<br>nt to:<br>es@mailinator.com                                                                                                    |                       | \$195.0<br>Print r | eceipt |
| Thanks so much<br>Please allow a fer<br>In the meantime. | for continuing to be a role model for girls!<br>v minutes for your renewal to appear in your :<br>make yourself at home by customizing your : | account.<br>settings. | MANAGE MY AC       | COUNT  |